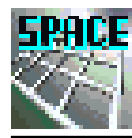

# 第6章 部材の断面力計算

# ポイント:部材断面力の計算 両端の変位より両端外力を計算する

本章では、両端の変位を用いて部材両端の材端力を求め、断面内の応 力との釣合より、断面力を求める方法を学ぶ。ここでは、部材荷重は等 分布荷重を考慮しているため、基本応力と節点荷重による断面力を重ね 合わせて、実際の部材断面力を求める。

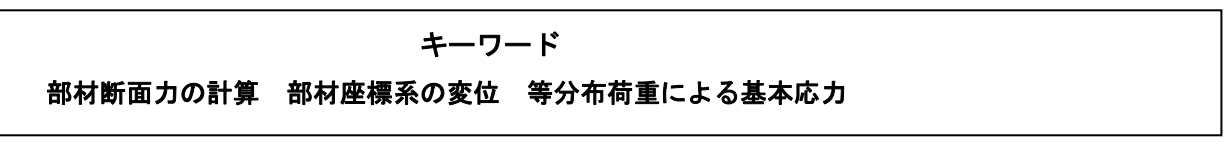

部材内部の断面力は、部材荷重のない場合は単純で、曲げモーメント は一次式、軸力とせん断力は一定となる。そのため、材端力が分かれば、 その値に釣合う断面力は容易に求められることになる。まず、全体変位 より部材両端の変位を取り出し、次に、部材座標系に変換した後、両端 変位を用いて両端の材端力を求め、さらに、部材内の応力を計算する。 部材の材端力を求めるフローチャートを以下に示す。

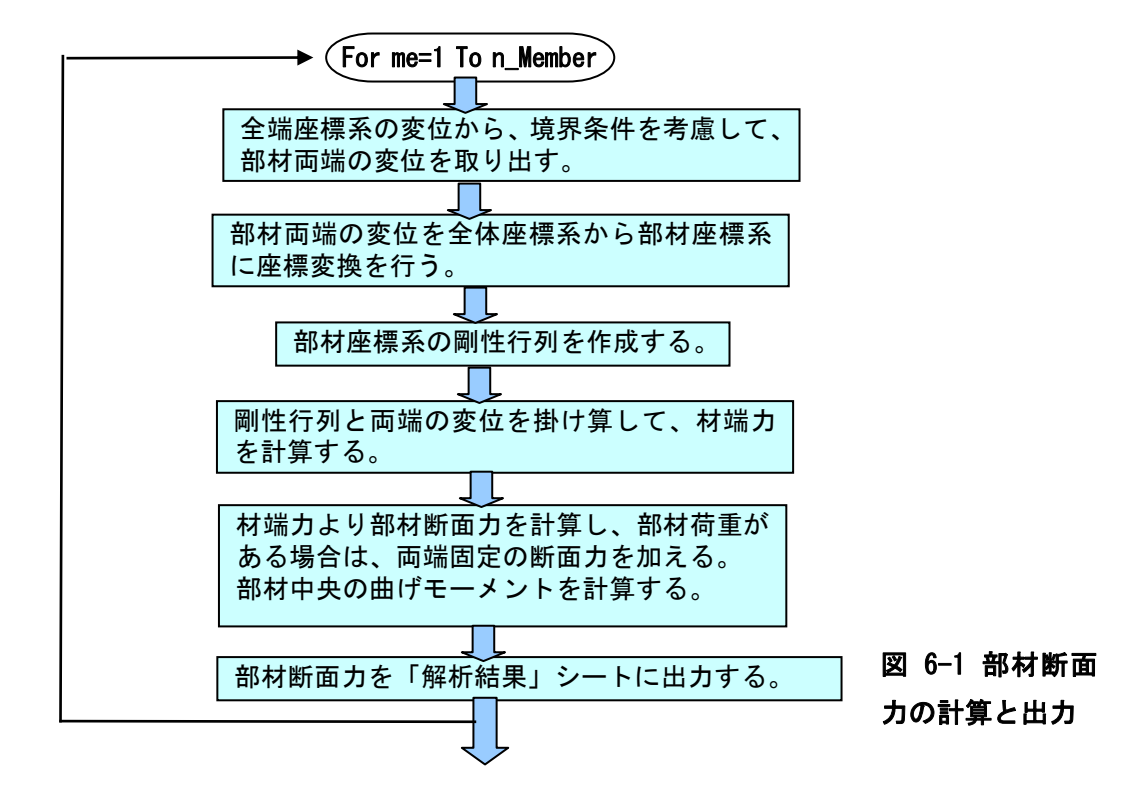

6.2 部材断面力の

6.1 はじめに

この部材断面力の計算は、主プログラムにおける次のコードで呼び出 される。

#### 9:部材応力の計算と出力

Call Cal\_stress(n\_Member, Member, al, sin\_cos, disp, F\_rest, Element, C\_M\_Q)

このサブルーチンは、以下のようであり、内容はそれほど難しくはない。

| Private Sub Cal_stress(n_Member, Member, al   | , sin_cos, disp, F_rest, Element, C_M_Q) |
|-----------------------------------------------|------------------------------------------|
| Dim i As Integer                              |                                          |
| Dim j As Integer                              |                                          |
| Dim j1 As Integer                             |                                          |
| Dim i1 As Integer                             |                                          |
| Dim mx As Integer                             |                                          |
| Dim Mc As Double                              |                                          |
| <br>Dim R(6, 6) As Double                     |                                          |
| Dim ak(6, 6) As Double                        |                                          |
| Dim u(6) As Double                            |                                          |
| Dim uu(6) As Double                           |                                          |
| Dim ff(6) As Double                           |                                          |
|                                               | 全部材について計算                                |
| For i = 1 To n_Member                         |                                          |
| mx = Member(3, i)                             |                                          |
|                                               | 部材座標系の剛性行列計算                             |
| Call Cal_k(i, ak, al, mx, Element)            |                                          |
|                                               | 回転行列計算                                   |
| Gail Gai_rot(I, K, sin_cos)                   | 如서 <b>ᆍᄲ</b> ݦ춌ᄮᄼᄉᄔᇠᄺᅎᇝᅕᄮᇗᅌᄧᄔᄔᅷ          |
| Call Cat M .: (Namber (1 i) Namber (2 i)      | 部材両端の変位を全体座標糸の変位から取り出す                   |
| Gail Get_M_U(Memper(I, I), Memper(Z, I),      | U, F_rest, disp)<br>                     |
| Call Cal rotata (P. 11, 111)                  |                                          |
|                                               |                                          |
| Call Gat strass(i ak un ff CMO M              |                                          |
| ישוו עפנ_סנופסס(ו, מא, טט, וו, ע_א_ע, אונ<br> | <sup>ッ</sup><br>                         |
|                                               | ロマン で 白 ノ」                               |

上記のサブルーチンで呼ばれているサブルーチンを以下に示す。それ らの処理内容は、コメントに書かれているので理解できるであろう。ま

た、既に、記述されているサブルーチンは除かれている。

6-2

6.3 部材断面力の

計算と出カプ

ログラム

```
部材両端の変位を取得
```

```
Private Sub Get_M_u(i1, i2, u, F_rest, disp)

Dim j As Integer

For j = 1 To 3

u(j) = 0#

If (F_rest(j, i1) > 0#) Then u(j) = disp(F_rest(j, i1))

Next

For j = 1 To 3

u(j + 3) = 0#

If (F_rest(j, i2) > 0#) Then u(j + 3) = disp(F_rest(j, i2))

Next

End Sub
```

| <sup>7</sup> 材端外力計算<br>,                                                                                                    |     |
|----------------------------------------------------------------------------------------------------|-----|
| Private Sub Get_stress(m, ak, uu, ff, C_M_Q,<br>Dim i As Integer<br>Dim j As Integer<br>Dim s As Double<br>,                                                                                                    | Mc) |
| <pre>For i = 1 To 6 s = 0# For j = 1 To 6 s = s + ak(i, j) * uu(j) Next ff(i) = s Next '</pre>                                                                                                    |     |
| $ \begin{aligned} Mc &= (-ff(6) + ff(3)) * 0.5 + C_M_Q(2, m) \\ ff(2) &= ff(2) - C_M_Q(3, m) \\ ff(3) &= ff(3) - C_M_Q(1, m) \\ ff(5) &= ff(5) - C_M_Q(3, m) \\ ff(6) &= ff(6) + C_M_Q(1, m) \\ \end{aligned} $ |     |

#### 材端外力の出力

Private Sub Out\_stress(ff, i, Mc) Dim j As Integer Dim F\_cel Dim F\_sheet '\_\_\_\_\_\_\_ F\_sheet = "解析結果" F\_cel = "F3" '\_\_\_\_\_\_ Worksheets(F\_sheet).Range(F\_cel).Offset(i, 0).Value = i For j = 1 To 6 Worksheets(F\_sheet).Range(F\_cel).Offset(i, j).Value = ff(j) Next Worksheets(F\_sheet).Range(F\_cel).Offset(i, 7).Value = Mc End Sub

#### 6.4 その他のサブ

ルーチン

本節では、これまでに説明してこなかったサブルーチンについて解説 する。ここでは、2つのサブルーチンがあり、一つ目のサブルーチンは 節点集中荷重を荷重ベクトルに組み込む処理を行う。入力データから load\_P()に読み込まれた荷重は全体座標系であるため、そのまま、節点 の未知番号を頼りに荷重ベクトルに組み込む処理を行う。

2 つ目のサブルーチンは、方程式を解いて得た節点変位を、節点ごと に整理してシートのセル上に出力するプログラムである。ここでも、節 点に未知番号を頼りに、節点変位を呼び出している。

| ,                                                                                                    |
|----------------------------------------------------------------------------------------------------|
| ,   節点荷重の設定<br>,                                                                                                    |
| Private Sub Set_load_S(pload, n_P_load, load_P, F_rest)<br>Dim i As Integer<br>Dim j As Integer<br>Dim j1 As Integer<br>Dim j1 As Integer                                      |
| For i = 1 To n_P_load<br>i1 = load_P(1, i)<br>For j = 1 To 3<br>j1 = F_rest(j, i1)<br>If $(j1 > 0)$ Then<br>pload(j1) = load_P(j + 1, i) + pload(j1)<br>End If<br>Next<br>Next |
| End Sub                                                                                                    |

#### 全体変位の出力

Private Sub Out\_disp(disp, n\_point, F\_rest) Dim F\_cel Dim F\_sheet Dim i As Integer Dim j As Integer Dim j1 As Integer Dim u As Double '\_\_\_\_\_

F\_sheet = "解析結果"

```
\label{eq:F_cel} \begin{split} &F\_cel = ``A3'' \\ &For \ i = 1 \ To \ n\_point \\ &Worksheets(F\_sheet). Range(F\_cel). Offset(i, 0). Value = i \\ &For \ j = 1 \ To \ 3 \\ &u = 0\# \\ &If \ (F\_rest(j, i) > 0\#) \ Then \\ & \ j1 = F\_rest(j, i) \\ &u = disp(j1) \\ &End \ If \\ &Worksheets(F\_sheet). Range(F\_cel). Offset(i, j). Value = u \\ &Next \\ &Next \\ &Pext \\ &For \ Sub \end{split}
```

6.5課題

本章で説明したサブルーチンを組み込めば、平面骨組のプログラムは 完成である。これらのサブルーチンを組み込んだ後、適切な処理が行わ れているかどうかを確認するために、テストを行い、エラーが発生する 場合はプログラムをデバックする。ここでは、次の例題を用い、プログ ラムの正確さを検証する。

I:簡単なモデルで正解と比較する。例えば以下のような理論解を用意

する。

- 1) 単純梁で中央集中荷重
- 2) 単純梁で等分布荷重
- 3) 両端固定梁で中央集中荷重
- 4) 両端固定梁で等分布荷重
- 5) 片持ち梁で先端集中荷重
- 6) 片持ち梁で等分布荷重
- Ⅱ:他のプログラムと比較する
  - ここでは、SPACE を使用して解の比較を行う

#### 1) 中央集中荷重を受ける単純梁

次に、例題として、上に示した単純梁で中央集中荷重の解析結果を示 す。読者も、課題で作成した平面骨組のプログラムを使用して計算し、 その結果と手計算による結果とを比較してみよう。

使用する部材のヤング係数と断面二次モーメント及び梁の長さは以 下のようである。

$$P = 100kN; \quad l = 800cm$$
  

$$E = 20500kN / cm^{2}; I = 22964.9cm^{4}$$

解析モデルと曲げモーメント図、せん断力図、及びたわみ曲線などを図 6-2 に示す。

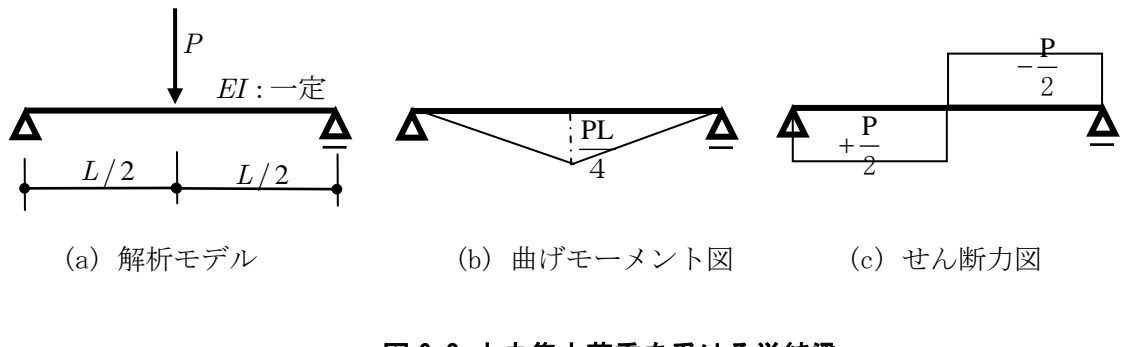

#### 図 6-2 中央集中荷重を受ける単純梁

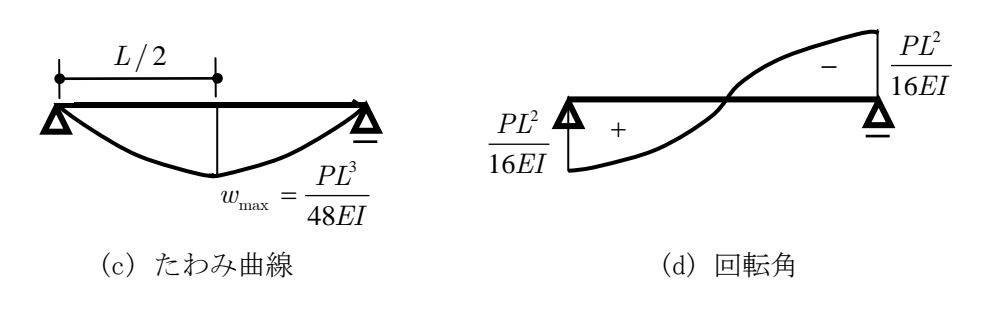

図 6-3 たわみ曲線と回転角

入力データは、Excel のシートに書かれた次図に示される。このモデル の梁は4分割されており、中央に集中荷重が加えられている。

|     | licrosof    | t Excel     | - 単純系                | 中央      | 集中宿   | 前重.xls  |                |     |          |                                              |                                       |                 |      |                 |       |       |          |     |           |      |     |                 |    |        |     |     |     |               |                        |                  |    |
|-----|-------------|-------------|----------------------|---------|-------|---------|----------------|-----|----------|----------------------------------------------|---------------------------------------|-----------------|------|-----------------|-------|-------|----------|-----|-----------|------|-----|-----------------|----|--------|-----|-----|-----|---------------|------------------------|------------------|----|
|     | ファイル(E      | ) 編集(       | E) 表示(               | ⊻∄      | ₿入Φ   | 書式(②) ツ | -n(D           | データ | 対(①) ウイン | ドウω                                          | A.M                                   | % <u>Н</u> ) Ас | lobe | PDF( <u>B</u> ) |       |       |          |     |           |      |     |                 |    |        |     |     |     |               |                        |                  | ۶× |
|     | 🛩 🖬         | 84          | 5 🖪 🖤                | ·   ¥   |       | 🏦 🝼 🔽   | <b>) -</b> Cil | - 6 | 🔒 Σ 🖡    | <u></u> <u></u><br><u></u>                   | et M                                  | L 🚜 🖥           | 5%   | - 2             | - 🔟 I | n 🖓   | 🗹 🖬 💷    | ⊙ ; | MSP       | ゴシック |     | <del>-</del> 11 | -  | B /    | U   | E B | ≡ ₫ |               | 👌 🗸                    | <u>A</u> -       | »  |
| 1   | -           |             |                      | +7-50   |       | A 13    | N              |     |          |                                              |                                       |                 |      |                 |       |       |          |     | 1.        |      |     |                 | _  |        |     |     |     |               |                        | _                | _  |
|     |             |             |                      | 0.04    | 1974- |         |                | • • |          |                                              |                                       |                 |      |                 |       |       |          |     |           |      |     |                 |    |        |     |     |     |               |                        |                  |    |
|     | AE3         |             | •                    | =       | _     |         | -              |     |          |                                              |                                       |                 |      |                 |       | -     | -        | -   | -         |      | -   |                 |    |        |     |     | -   |               | _                      | 1.0              |    |
| -   | A DOMESTIC  | 山住場         | в                    | U %     | しまたの語 | E       | F              | G   | 日本社の作業   | <br>  () () () () () () () () () () () () () | J                                     | ĸ               | L    | M               | N     | U     | Р        | U   | HE 12 (4) | S    | 1   | U               | V. | ₩ おお田田 | X   | Ŷ   | 2   | AA A          | ठ<br>芬壶(筆,             | AU<br>心在描記       |    |
| 2   | 171.1       | 71/11414402 |                      | 前       | 点番号   | ×座槽     | v座槽            | -   | 部村 8년    | 诚富                                           | ····································· | 要素番号            | 7    | 要素番号            | ヤング係数 | 新面絲   | 「雨二次モーメン | 가   | 施点番号      | ×方向  | マ方向 | 回転角             | Ē  | 前点番号   | ×方向 | √方向 | 曲げ  | 部材            | <u>히포(守</u> )<br>종등 荷· | <u>万中间</u><br>重值 | 17 |
| 3   | 節点          | (数          | 5                    | Ĩ       | 1     | 0       | 1.00.00        | 0   | 1        | 1                                            | 2                                     | 1               | i t  | 1               | 20500 | 81.92 | 22964.   | 9   | 1         | 0    | 0   | 1               |    | 3      | 0   | 100 | 0   | <u>a</u> , 11 |                        |                  | _  |
| 4   | 部材          | 数           | 4                    |         | 2     | 200     |                | 0   | 2        | 2                                            | 3                                     | 1               | 1    | 2               |       |       |          |     | 5         | 1    | 0   | 1               |    |        |     |     |     |               |                        |                  |    |
| 5   | 要素          | 激           | 1                    |         | 3     | 400     |                | 0   | 3        | 3                                            | 4                                     | 1               |      | 3               |       |       |          |     |           |      |     |                 |    |        |     |     |     |               |                        |                  | _  |
| 6   | 境界第         | 「点数         | 2                    |         | 4     | 600     |                | 0   | 4        | 4                                            | 5                                     | 1               | 11   | 4               |       |       |          | -   |           |      |     |                 |    |        |     |     |     |               |                        |                  | _  |
| 7   | 部材荷         | 重数          | 0                    | -       | 5     | 800     |                | 0   | 5        |                                              |                                       |                 | + +  | 5               |       |       |          | -   |           |      |     |                 | -  |        |     |     |     |               |                        |                  | -  |
| a a | R10         |             |                      |         | 7     |         |                |     | 7        |                                              |                                       |                 | 1 1  | 7               |       |       |          | -   |           |      |     |                 | -  |        | -   |     |     |               |                        | -                | -  |
| 10  |             |             |                      |         | 8     |         |                |     | 8        |                                              |                                       |                 | 11   | 8               |       |       |          |     |           |      |     |                 |    |        |     |     |     |               |                        | _                | _  |
| 11  |             |             |                      |         | 9     |         |                |     | 9        |                                              |                                       |                 |      | 9               |       |       |          |     |           |      |     |                 |    |        |     |     |     |               |                        |                  |    |
| 12  |             |             |                      |         | 10    |         |                |     | 10       |                                              |                                       |                 |      | 10              |       |       |          | _   |           |      |     |                 |    |        |     |     |     |               |                        |                  |    |
| 13  |             |             |                      |         | 11    |         |                | _   | 11       |                                              |                                       | -               |      | 11              |       |       |          | -   |           |      |     |                 |    |        | -   |     |     |               |                        |                  | _  |
| 14  |             |             |                      |         | 12    |         |                | -   | 12       |                                              |                                       |                 | + +  | 12              |       |       |          | -   |           |      |     |                 |    |        |     |     |     |               |                        |                  | -  |
| 15  |             | 折開始         |                      |         | 14    |         |                | -   | 14       |                                              |                                       |                 | 1 1  | 14              |       |       |          | -   |           |      |     |                 | -  |        |     |     |     |               |                        |                  | -  |
| 17  |             |             |                      |         | 15    |         |                |     | 15       |                                              |                                       |                 | 1 1  | 15              |       |       |          |     |           |      |     |                 |    |        | -   |     |     |               | _                      | _                | _  |
| 18  | 応力計算        | 算終了         |                      |         | 16    |         |                |     | 16       |                                              |                                       |                 | 1 1  | 16              |       |       |          |     |           |      |     |                 |    |        |     |     |     |               |                        |                  | _  |
| 19  |             |             |                      |         | 17    |         |                |     | 17       |                                              |                                       |                 |      | 17              |       |       |          |     |           |      |     |                 |    |        |     |     |     |               |                        |                  |    |
| 20  | 自由別         | 度数          | 12                   |         | 18    |         |                |     | 18       |                                              |                                       |                 |      | 18              |       |       |          |     |           |      |     |                 |    |        |     |     |     |               |                        |                  |    |
| 21  | スカイラ        | イン数         | 49                   |         | 19    |         |                | _   | 19       |                                              |                                       |                 | 11   | 19              |       |       |          | _   |           |      |     |                 |    |        |     |     |     |               | $\rightarrow$          | $\rightarrow$    | _  |
| 22  | LDU:<br>不由字 | 対解          | 0                    | -       | 20    |         |                | _   | 20       |                                              |                                       |                 |      | 20              |       |       |          | _   | L         |      |     |                 |    |        | -   | L   |     |               |                        |                  |    |
| 23  | <u> </u>    |             | - 0                  | -       |       |         |                | -   |          |                                              |                                       |                 |      |                 |       |       |          | -   |           |      |     | -               |    |        | -   |     |     |               |                        |                  | -  |
|     |             | データ入        | 力/解析                 | 結果      | /Shee | t3 /    |                | -   |          |                                              |                                       |                 |      |                 |       |       |          | II. |           |      |     |                 |    |        |     |     |     |               |                        |                  |    |
|     | シド          |             | <u>~ 2 / 174 101</u> | AND PTS | A     |         |                |     |          |                                              |                                       |                 |      |                 |       |       |          |     |           |      |     |                 |    |        |     |     |     |               |                        |                  |    |

図 6-4 中央集中荷重を受ける単純梁の入力データ

図 6-2 及び 6-3 に示されている最大曲げモーメントや最大変位、最大回 転角を以下のように計算する。

 $M_{\max} = \frac{Pl}{4} = \frac{100 \cdot 800}{4} = 20000 kNcm$   $Q_{\max} = \frac{P}{2} = \frac{100}{2} = 50 kN$   $v_{\max} = \frac{Pl^3}{48EI} = \frac{100 \cdot 800^3}{48 \cdot 20500 \cdot 22964.9} = 2.266 cm$   $\theta_{\max} = \frac{Pl^2}{16EI} = \frac{100 \cdot 800^2}{16 \cdot 20500 \cdot 22964.9} = 0.0085$ 

平面骨組プログラムで解析した結果を以下に示す。ここでは、式(6.2) の値と良い一致を示しているが、読者のプログラムでも、同様の結果が 得られているか検証しよう。

| 🔀 M | icrosoft Exce                              | - 単純梁中       | 央集中荷重.xls |                      |                     |                                |                |           |                                                                                             |         |         |             |           |  |  |
|-----|--------------------------------------------|--------------|-----------|----------------------|---------------------|--------------------------------|----------------|-----------|---------------------------------------------------------------------------------------------|---------|---------|-------------|-----------|--|--|
| 8:  | ファイル(E) 編集                                 | €(E) 表示(V)   | 挿入① 書式(0) | ) ツール( <u>T</u> ) デー | -タ( <u>D</u> ) ウィンド | ウШ ヘルプ(                        | H) Adobe PDF(E | D)        |                                                                                             |         |         |             |           |  |  |
|     | 🖻 🖬 🔒 🖡                                    | 🔿 🖪 🖤 🛛      | % 🖻 🛍 💅   | <b>K) +</b> Cil +    | 🍓 Σ f *             | <b>≜</b> ↓ <b>Z</b> ↓ <b>∭</b> | 🚜 100% 🕞 I     | 2 . 🔟 😭 🖉 | 1<br>1<br>1<br>1<br>1<br>1<br>1<br>1<br>1<br>1<br>1<br>1<br>1<br>1<br>1<br>1<br>1<br>1<br>1 | ⊙ ¥ MSP | ゴシック 🗸  | 11 • B I    | ⊻ ≡ ≡ ≣ Ē |  |  |
| ] 🔁 | 1                                          | <b>▶ ●</b> セ | キュリティ 者   | 🛠 🔟 🛷 .              |                     |                                |                |           |                                                                                             |         |         |             |           |  |  |
|     | C2                                         | ▼ :          | =         |                      |                     |                                |                |           |                                                                                             |         |         |             |           |  |  |
|     | A                                          | В            | C         | D                    | E                   | F                              | G              | Н         | I                                                                                           | J       | ĸ       | Ĺ           | M         |  |  |
| 1   |                                            |              |           |                      |                     |                                |                |           |                                                                                             |         |         |             |           |  |  |
| 2   | 2     ···································· |              |           |                      |                     |                                |                |           |                                                                                             |         |         |             |           |  |  |
| 3   | 節点番号                                       | u            | v         | θ                    |                     | 部材番号                           | N              | Q         | М                                                                                           | N       | Q       | M           | M         |  |  |
| 4   | 1                                          | 0.000        | 0.000     | 0.0085               |                     | 1                              | 0.000          | -50.000   | 0.000                                                                                       | 0.000   | 50.000  | -1 0000.000 | 5000.000  |  |  |
| 5   | 2                                          | 0.000        | 1.558     | 0.0064               |                     | 2                              | 0.000          | -50.000   | 1 0000.000                                                                                  | 0.000   | 50.000  | -20000.000  | 15000.000 |  |  |
| 6   | 3                                          | 0.000        | 2.266     | 0.0000               |                     | 3                              | 0.000          | 50.000    | 20000.000                                                                                   | 0.000   | -50.000 | -1 0000.000 | 15000.000 |  |  |
| 7   | 4                                          | 0.000        | 1.558     | -0.0064              |                     | 4                              | 0.000          | 50.000    | 1 0000.000                                                                                  | 0.000   | -50.000 | 0.000       | 5000.000  |  |  |
| 8   | 5                                          | 0.000        | 0.000     | -0.0085              |                     |                                |                |           |                                                                                             |         |         |             |           |  |  |
| 9   |                                            |              |           |                      |                     |                                |                |           |                                                                                             |         |         |             |           |  |  |

図 6-5 中央集中荷重を受ける単純梁の解析結果

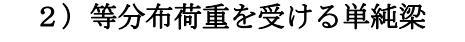

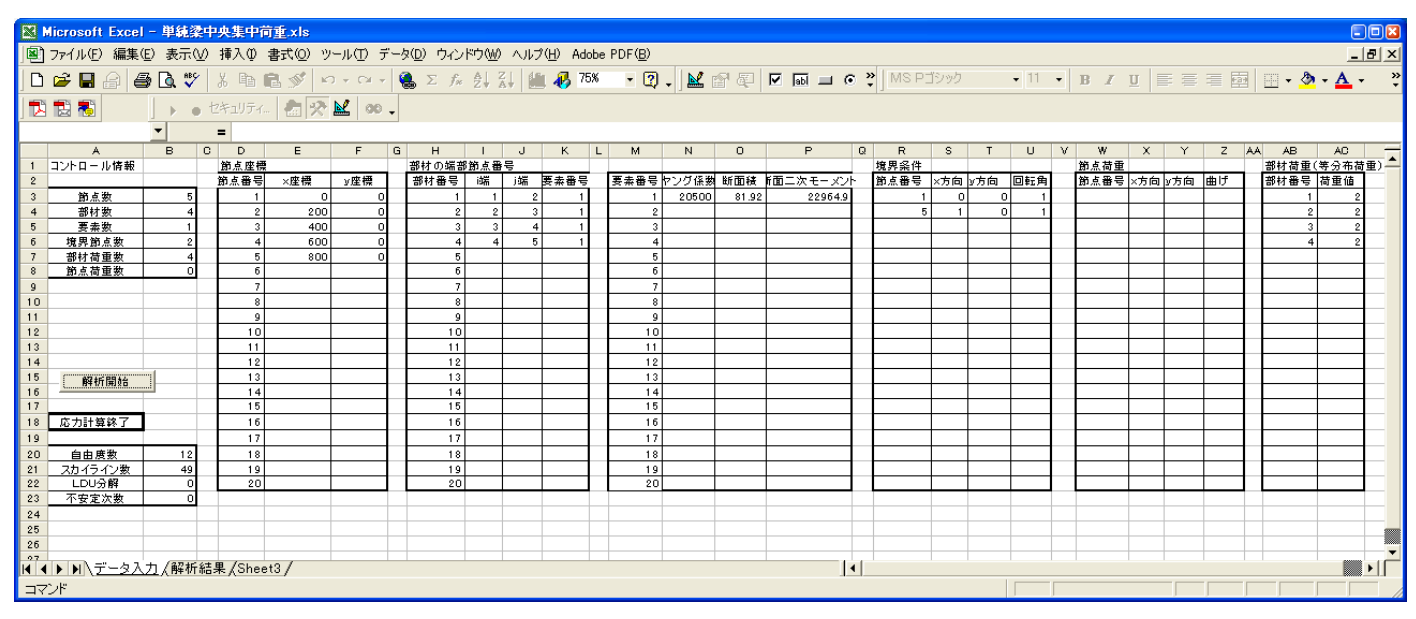

図 6-6 等分布荷重を受ける単純梁の入力データ

解析モデルは、次に示すように梁長さ 8m の単純梁であり、部材のヤング係数と断面二次モーメントは次に示す通りである。

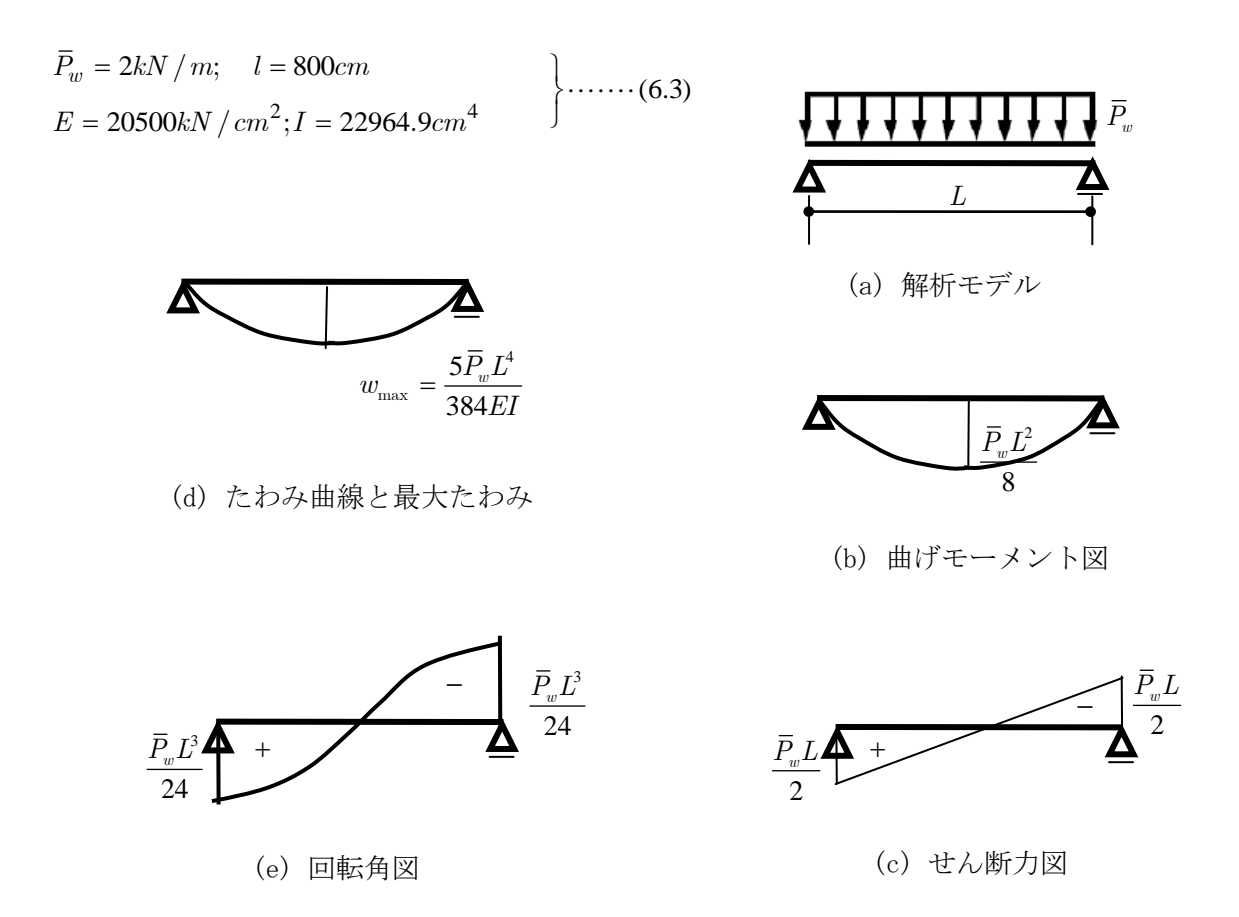

#### 図 6-7 等分布荷重を受ける単純梁の解析モデルと断面力、たわみ、回転角

入力データは、Excel のシートに書かれた図 6-6 に示される。このモ デルの梁は4分割されており、等分布荷重が加えられている。

図 6-7 に示されている最大曲げモーメントや最大変位、最大回転角は 以下のようである。

$$\begin{split} M_{\max} &= \frac{\overline{p}_w l^2}{8} = \frac{2 \cdot 800^2}{8} = 160000 kNcm \\ Q_{\max} &= \frac{\overline{p}_w l}{2} = \frac{2 \cdot 800}{2} = 800 kN \\ v_{\max} &= \frac{5\overline{p}_w l^4}{384 EI} = \frac{5 \cdot 2 \cdot 800^4}{384 \cdot 20500 \cdot 22964.9} = 22.657 cm \\ \theta_{\max} &= \frac{\overline{p}_w l^3}{24 EI} = \frac{2 \cdot 800^3}{24 \cdot 20500 \cdot 22964.9} = 0.0906 \end{split}$$

| 🔀 M           | licrosoft Exce                                                                                                    | əl - 単純梁中  | 央集中荷重.xls          |                      |                     |             |                |          |            |          |          |              |            |       |  |
|---------------|----------------------------------------------------------------------------------------------------|------------|--------------------|----------------------|---------------------|-------------|----------------|----------|------------|----------|----------|--------------|------------|-------|--|
| 12            | ファイル( <u>E</u> ) 編集                                                                                                    | ≹(E) 表示(⊻) | 挿入① 書式②            | ) ツール( <u>T</u> ) デー | -タ( <u>D</u> ) ウィンド | でか(型) ヘルプ(! | H) Adobe PDF(E | 9        |            |          |          |              | 1          | _ 8 × |  |
|               | 🛩 🖬 🔒 🗸                                                                                                    | a 🗸 🖗      | i 🖻 🛍 💅            | <b>K) +</b> CH +     | 🍓 Σ 🖡               |             | 🤣 100% 🕞       | 2 . 🔟 😭  | S. 🛛 💷 🗆   | ⊙ 🎇 MSP: | ゴシック 🔹   | 11 • B I     | u ≡ ≡ ≡    | · •   |  |
| 1             | 12 🖏                                                                                                    | • • t      | キュリティ 者            | * 🖬 🙍 .              |                     |             |                |          |            |          |          |              |            |       |  |
|               | C2                                                                                                    | •          | -                  |                      |                     |             |                |          |            |          |          |              |            |       |  |
|               | A B C D E F G H I J K L M                                                                                                    |            |                    |                      |                     |             |                |          |            |          |          |              |            |       |  |
| 1             |                                                                                                    |            |                    |                      |                     |             |                |          |            |          |          |              |            |       |  |
| 2             |                                                                                                    |            |                    |                      |                     |             |                |          |            |          |          |              |            |       |  |
| 3             | 1     1     1     1     1     1       2     1     1     1     1     1       3< 節点番号     v     θ     部材番号     N     Q     M     N     Q     M |            |                    |                      |                     |             |                |          |            |          |          |              |            |       |  |
| 4             | 1                                                                                                    | 0.000      | 0.000              | 0.0906               |                     | 1           | 0.000          | -400.000 | 0.000      | 0.000    | 800.000  | -120000.000  | 70000.000  |       |  |
| 5             | 2                                                                                                    | 0.000      | 16.143             | 0.0623               |                     | 2           | 0.000          | 0.000    | 120000.000 | 0.000    | 400.000  | -1 60000.000 | 150000.000 |       |  |
| 6             | 3                                                                                                    | 0.000      | 22.657             | 0.0000               |                     | 3           | 0.000          | 400.000  | 160000.000 | 0.000    | 0.000    | -1 20000.000 | 150000.000 |       |  |
| 7             | 4                                                                                                    | 0.000      | 16.143             | -0.0623              |                     | 4           | 0.000          | 800.000  | 120000.000 | 0.000    | -400.000 | 0.000        | 70000.000  |       |  |
| 8             | 5                                                                                                    | 0.000      | 0.000              | -0.0906              |                     |             |                |          |            |          |          |              |            |       |  |
| 9             |                                                                                                    |            |                    |                      |                     |             |                |          |            |          |          |              |            |       |  |
| 10            |                                                                                                    |            |                    |                      |                     |             |                |          |            |          |          |              |            |       |  |
| 11            |                                                                                                    |            |                    |                      |                     |             |                |          |            |          |          |              |            |       |  |
| <b>I I</b>    | ▶ ▶   ▶   ↓ データ)                                                                                                    | 人力入解析結果    | <u>表</u> ∫Sheet3 / |                      |                     |             |                |          | •          |          |          |              |            |       |  |
| _ <b>⊐</b> 7) | ンド                                                                                                    |            |                    |                      |                     |             |                |          |            |          |          |              |            |       |  |

平面骨組プログラムで解析した結果を以下に示す。

図 6-8 等分布荷重を受ける単純梁の解析結果

#### 3) 先端集中荷重を受ける片持ち梁

使用する部材のヤング係数と断面二次モーメント及び梁の長さは以 下のようである。

$$P = 100kN;$$
  $l = 800cm$   
 $E = 20500kN / cm^{2}; I = 22964.9cm^{4}$ 

解析モデルと曲げモーメント図、せん断力図、及びたわみ曲線などを図 6-9 に示す。

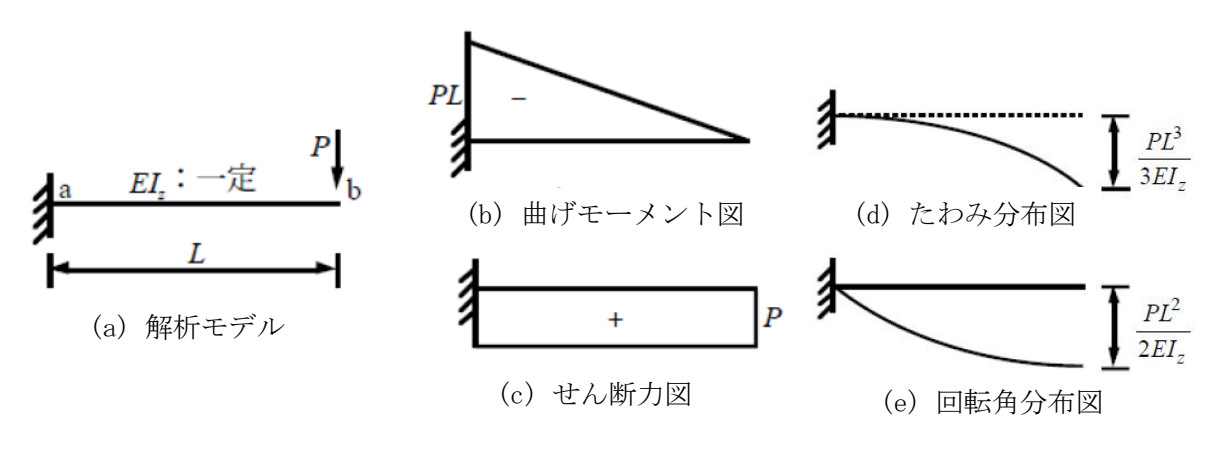

## 図 6-9 先端集中荷重を受ける片持ち梁

入力データは、Excel のシートに書かれた次図に示される。このモデル

6-10

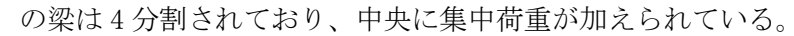

|         | Microsoft Exce | - 片持ち縁    | 等分布节     | 重.xls  |         |           |              |       |                  |      |                       |               |            |          |     |      |      |          |             |   |      |     |           |          |                  |
|---------|----------------|-----------|----------|--------|---------|-----------|--------------|-------|------------------|------|-----------------------|---------------|------------|----------|-----|------|------|----------|-------------|---|------|-----|-----------|----------|------------------|
|         | ファイル(E) 編集     | (E) 表示(⊻) | 挿入Φ      | 書式①)ツ  | ール① デ   | ータ(旦) ウイン | ドウ(₩)        | ヘルブ   | ?( <u>H</u> ) Ad | lobe | PDF( <u>B</u> )       |               |            |          |     |      |      |          |             |   |      |     |           |          | Ð×               |
|         | ൙ 🖪 🙈 é        | B 🖪 🖤     | X 🗈 🛙    | 8. 🛷 🗠 | • c₁ -  | 🎑 Σ f*    | <b>≜</b> ↓ 3 | EL MO | <b>1</b> 🚜 7     | 5%   | - ?                   | . 🛃           | <b>a</b> 5 | 🗹 🔤 💷 🤇  | • 2 | MS P | ゴシック |          | <b>•</b> 11 | - | B I  | U I | ΕΞ        | = 6      | , »              |
| 1       |                |           | わたっリティ   | -<br>  | N 20    |           |              |       | -                |      | · ·                   |               |            |          |     | 11   |      |          |             |   |      |     |           |          |                  |
|         |                |           | CH 1994- |        |         | •         |              |       |                  |      |                       |               |            |          |     |      |      |          |             |   |      |     |           |          |                  |
|         | P14            | <b>_</b>  | =        |        |         |           |              |       |                  |      |                       |               |            |          |     |      |      |          |             |   |      |     |           |          |                  |
|         | A              | вс        | ) D      | E      | F       | G H       | 1            | J     | ĸ                | L    | м                     | N             | 0          | Р        | Q   | R    | s    | Т        | U           | V | W    | ×   | Y         | Z        | AA _             |
| 1       | コントロール情報       |           | 節点座標     | ote AT | ote 170 | 部材の端音     | 節点番          | · 号   |                  | _    | <b>x</b> + <b>x a</b> |               | 84 TE 14   |          |     | 境界条件 | ++   | + 6      | Et a        | _ | 節点荷重 |     | 1+6       |          |                  |
| 2       | AN 1- 21       |           | 即息番号     | ×座標    | ソ産機     | 部材番号      | 啼            | 师     | 安东借司             | 1    | 要來當亏                  | <u>アンク1後多</u> | 町面積        | 1回_次モーメン | 1   | 即息番号 | ×万回  | シ方向      | 回虹用         |   | 即息番号 | ×万回 | 7万回       | <u></u>  | $\left  \right $ |
| 3       | 即息数            | 5         | 1        | 000    | 0       | 1         | 1            | 2     | 1                | +    |                       | 20500         | 81.92      | 22964.9  |     | 1    | - U  | <u> </u> | 4 0         | - |      | -   | 100       | <u> </u> |                  |
| 5       |                | 1         |          | 400    | 0       |           | 3            | 4     | 1                |      | 2                     |               |            |          |     |      |      |          | -           | - | -    |     | <u> </u>  | /        |                  |
| 6       |                | 1         | 4        | 600    | Ő       | 4         | 4            | 5     | 1                |      | 4                     |               |            |          |     |      |      |          |             |   |      |     |           |          |                  |
| 7       | 部材荷重数          | 0         | 5        | 800    | 0       | 5         |              |       |                  | 1    | 5                     |               |            |          |     |      |      |          |             |   |      |     |           |          |                  |
| 8       | 節点荷重数          | 1         | 6        |        |         | 6         |              |       |                  |      | 6                     |               |            |          |     |      |      |          |             |   |      |     |           |          |                  |
| 9       |                |           | 7        |        |         | 7         |              |       |                  |      | 7                     |               |            |          |     |      |      |          |             |   |      |     |           | <u> </u> |                  |
| 10      |                |           | 8        |        |         | 8         |              |       |                  |      | 8                     |               |            |          |     |      |      |          | L           | _ |      |     | $\square$ | <u> </u> |                  |
| 11      |                |           | 9        |        |         | 9         |              |       |                  | -    | 9                     |               |            |          |     |      |      |          |             | - | -    |     |           | <u> </u> |                  |
| 12      |                |           | 10       |        |         | 10        |              |       |                  | -    | 10                    |               |            |          |     |      |      |          | -           | - |      | -   |           | <u> </u> |                  |
| 14      | 1              |           | 1.2      |        |         | 12        |              |       |                  | -    | 12                    |               |            | i        | 1   |      |      |          |             | - |      |     |           | <u> </u> |                  |
| 15      | ka inten kh    |           | 13       |        |         | 13        |              |       |                  |      | 13                    |               |            | ļ        | Ŷ   |      |      |          |             |   |      |     |           |          |                  |
| 16      | 降机開始           |           | 14       |        |         | 14        |              |       |                  |      | 14                    |               |            |          |     |      |      |          |             |   |      |     |           |          |                  |
| 17      |                |           | 15       |        |         | 15        |              |       |                  |      | 15                    |               |            |          |     |      |      |          |             |   |      |     |           |          |                  |
| 18      | 応力計算終了         |           | 16       |        |         | 16        |              |       |                  |      | 16                    |               |            |          |     |      |      |          |             |   |      |     |           |          |                  |
| 19      |                |           | 17       |        |         | 17        |              |       |                  |      | 17                    |               |            |          |     |      |      |          |             |   |      |     |           |          |                  |
| 20      | 自由度数           | 9         | 18       |        |         | 18        |              |       |                  |      | 18                    |               |            |          |     |      |      |          |             |   |      |     |           | <u> </u> |                  |
| 21      | スカイライン数        | 36        | 19       |        |         | 19        |              |       |                  |      | 19                    |               |            |          |     |      |      |          | -           | - |      |     |           | <u> </u> | -                |
|         | トトレデータ入        | 力 (解析編    | 课/Shee   | t3/    |         | • ••      |              |       |                  |      | • •••                 |               |            |          |     |      |      |          |             | • | •    |     |           |          |                  |
| _<br>⊐7 | ンド             |           | ~        |        |         |           |              |       |                  |      |                       |               |            |          |     |      |      |          |             |   |      |     |           |          |                  |

# 図 6-10 先端集中荷重を受ける片持ち梁の入力データ

図 6-9 に示されている最大曲げモーメントや最大変位、最大回転角を計 算する。

$$M_{\max} = Pl = 100 \cdot 800 = 80000kNcm$$

$$Q_{\max} = P = 100kN$$

$$v_{\max} = \frac{Pl^3}{3EI} = \frac{100 \cdot 800^3}{3 \cdot 20500 \cdot 22964.9} = 36.25cm$$

$$\theta_{\max} = \frac{Pl^2}{2EI} = \frac{100 \cdot 800^2}{2 \cdot 20500 \cdot 22964.9} = 0.0680$$

平面骨組プログラムで解析した結果を以下に示す。

| _   |               |              |           |                  |                     |                |                |           |            |         |          |           |             |             |
|-----|---------------|--------------|-----------|------------------|---------------------|----------------|----------------|-----------|------------|---------|----------|-----------|-------------|-------------|
| 🔣 М | icrosoft Exce | ヨー 片持ち梁言     | 寺分布荷重.xls |                  |                     |                |                |           |            |         |          |           |             |             |
| 8:  | ファイル(E) 編集    | €(E) 表示(V)   | 挿入① 書式(0) | ) ツール(T) デー      | -タ( <u>D</u> ) ウィント | ∽つ∭) ヘルプ(      | H) Adobe PDF(B | 3)        |            |         |          |           |             | _ 8 ×       |
|     | 🖻 🖪 🔒         | a 🛯 🖉        | X 🖻 🛍 💅   | <b>KO +</b> CH + | 🍓 Σ f*              | <b>2↓ Z↓ Ш</b> | 📣 100% 🔹       | 2. 🖌 🖻    | 5 I 🖬 🗆    | € ¥ MSP | ゴシック 🔹   | 11 • B I  | ⊻≣≣≣        | ₽<br>₽<br>₽ |
|     | 1             | <b>▶ ●</b> セ | キュリティ 者   | * 🔟 🛷 .          |                     |                |                |           |            |         |          |           |             |             |
|     | 02            | <b>▼</b> :   | -         |                  |                     |                |                |           |            |         |          |           |             |             |
|     | A             | В            | С         | D                | E                   | F              | G              | Н         | I          | J       | К        | L         | M           | N 🔺         |
| 1   |               |              |           |                  |                     |                |                |           |            |         |          |           |             |             |
| 2   |               |              |           |                  |                     |                |                | i 端       |            |         | j端       |           | 中央          |             |
| 3   | 節点番号          | u            | v         | θ                |                     | 部材番号           | N              | Q         | N          | N       | Q        | М         | М           |             |
| 4   | 1             | 0.000        | 0.000     | 0.0000           |                     | 1              | 0.000          | -1 00.000 | -80000.000 | 0.000   | 1 00.000 | 60000.000 | -70000.000  |             |
| 5   | 2             | 0.000        | 3.115     | 0.0297           |                     | 2              | 0.000          | -1 00.000 | -60000.000 | 0.000   | 1 00.000 | 40000.000 | -50000.000  |             |
| 6   | 3             | 0.000        | 11.329    | 0.0510           |                     | 3              | 0.000          | -1 00.000 | -40000.000 | 0.000   | 1 00.000 | 20000.000 | -30000.000  |             |
| 7   | 4             | 0.000        | 22.941    | 0.0637           |                     | 4              | 0.000          | -1 00.000 | -20000.000 | 0.000   | 1 00.000 | 0.000     | -1 0000.000 |             |
| 8   | 5             | 0.000        | 36.252    | 0.0680           |                     |                |                |           |            |         |          |           |             |             |
| 9   |               |              |           |                  |                     |                |                |           |            |         |          |           |             |             |
| 10  |               |              |           |                  |                     |                |                |           |            |         |          |           |             |             |
| 11  |               |              |           |                  | _                   | 1              |                |           |            |         |          |           |             |             |

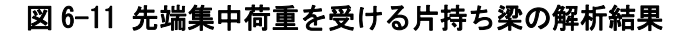

#### 4)等分布荷重を受ける両端固定梁

使用する部材のヤング係数と断面二次モーメント及び梁の長さは以 下のようである。

$$\overline{P}_{w} = 2kN / m; \quad l = 800cm 
E = 20500kN / cm^{2}; I = 22964.9cm^{4}$$
(6.7)

解析モデルと曲げモーメント図、せん断力図、及びたわみ曲線などを図 6-12 に示す。

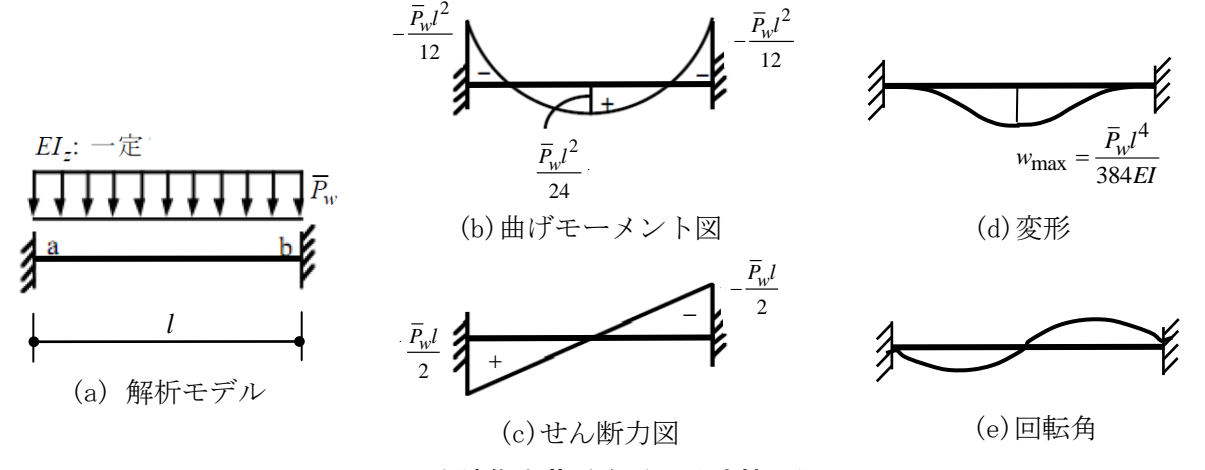

図 6-12 先端集中荷重を受ける片持ち梁

入力データは、Excel のシートに書かれた次図に示される。このモデルの梁は4分割されおり、等分布荷重が加えられている。

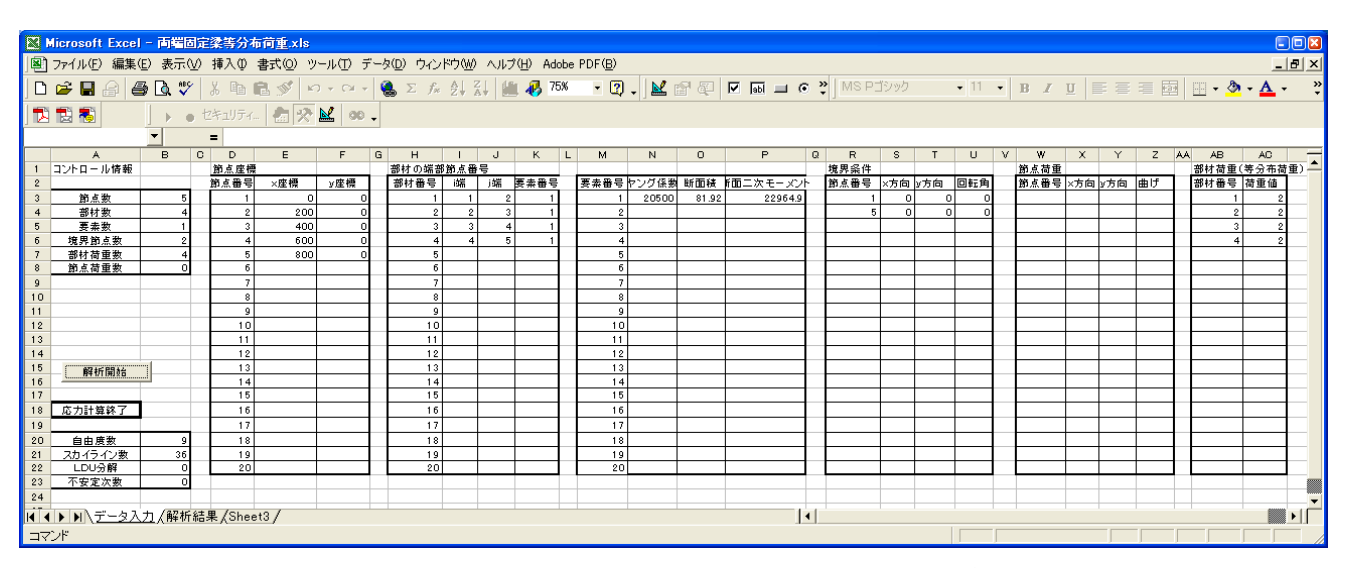

図 6-13 等分布荷重を受ける両端固定梁の入力データ

図 6-12 に示されている最大曲げモーメントや最大変位、最大回転角を 計算してみよう。

$$C = \frac{\overline{p}_w l^2}{12} = \frac{2 \cdot 800^2}{12} = 1066667 kNcm$$

$$M_{\text{max}} = \frac{C}{2} = 53333.3$$

$$Q_{\text{max}} = \frac{\overline{p}_w l}{2} = \frac{2 \cdot 800}{2} = 800 kN$$

$$v_{\text{max}} = \frac{\overline{p}_w l^4}{384 EI} = \frac{2 \cdot 800^4}{384 \cdot 20500 \cdot 22964.9} = 4.531 cm$$

$$(6.8)$$

平面骨組プログラムで解析した結果を以下に示す。

| M  | icrosoft Exc | :  - 両端固定:   | 梁等分布荷重。 | ds                |          |                                                                                                    |                |          |             |         |          |                 |            |       |
|----|--------------|--------------|---------|-------------------|----------|----------------------------------------------------------------------------------------------------|----------------|----------|-------------|---------|----------|-----------------|------------|-------|
|    | ファイル(E) 編集   | €(E) 表示(V) : | 挿入① 書式② | ) ツール(T) デー       | -タ① ウィンド | ウ(型) ヘルプ(                                                                                                    | H) Adobe PDF(E | 3)       |             |         |          |                 |            | _ 8 × |
|    | 🛩 🖪 🔒 🖥      | a 🔍 💞 😓      | አ 🖻 🛍 ダ | <b>KD + C</b> H + | 🍓 Σ 🖡    | <u></u><br><u></u> <u></u> <u></u> <u></u> <u></u> <u></u> <u></u> <u></u> <u></u> <u></u> <u></u> <u></u> <u></u> | 🪜 100% 🕞 I     | 2 🗸 🔛 😭  | 🖓 🔽 🖬 🖃     | ⊙ 🎇 MSP | ゴシック 🗸   | 11 • B <i>I</i> | u ≣≣≣      | Ē ?   |
| 1  | 12 🐔 🗌       | • • t        | キュリティ 者 | 🛠 🔛 🛷 .           |          |                                                                                                    |                |          |             |         |          |                 |            |       |
|    | 02           | · ·          | =       |                   |          |                                                                                                    |                |          |             |         |          |                 |            |       |
|    | A            | В            | С       | D                 | E        | F                                                                                                    | G              | Н        | I           | J       | К        | L               | M          | ľ.    |
| 1  |              |              |         |                   |          |                                                                                                    |                |          |             |         |          |                 |            | _     |
| 2  |              |              |         |                   |          |                                                                                                    |                | i端       |             |         | j端       |                 | 中央         |       |
| 3  | 節点番号         | u            | v       | θ                 |          | 部材番号                                                                                                    | N              | Q        | M           | N       | Q        | м               | M          |       |
| 4  | 1            | 0.000        | 0.000   | 0.0000            |          | 1                                                                                                    | 0.000          | -400.000 | -106666.667 | 0.000   | 800.000  | -13333.333      | -36666.667 |       |
| 5  | 2            | 0.000        | 2.549   | 0.0170            |          | 2                                                                                                    | 0.000          | 0.000    | 13333.333   | 0.000   | 400.000  | -53333.333      | 43333.333  |       |
| 6  | 3            | 0.000        | 4.531   | 0.0000            |          | 3                                                                                                    | 0.000          | 400.000  | 53333.333   | 0.000   | 0.000    | -13333.333      | 43333.333  |       |
| 7  | 4            | 0.000        | 2.549   | -0.0170           |          | 4                                                                                                    | 0.000          | 800.000  | 13333.333   | 0.000   | -400.000 | 106666.667      | -36666.667 |       |
| 8  | 5            | 0.000        | 0.000   | 0.0000            |          |                                                                                                    |                |          |             |         |          |                 |            |       |
| 9  |              |              |         |                   |          |                                                                                                    |                |          |             |         |          |                 |            |       |
| 10 |              |              |         |                   |          |                                                                                                    |                |          |             |         |          |                 |            |       |

図 6-14 等分布荷重を受ける両端固定梁の解析結果

### 5) 柱に水平集中荷重を受ける門型骨組

使用する部材のヤング係数と断面二次モーメント及び梁の長さは以 下のようである。

$$P = 100kN; \quad l = 600cm; \quad h = 300cm$$

$$E = 20500kN / cm^{2}; I_{c} = 23000.0cm^{4}; I_{b} = 92000.0cm^{4}$$

$$K_{0} = \frac{EI_{c}}{h}; k_{c} = 1; k_{b} = \frac{EI_{b}h}{EI_{c}l} = \frac{92000 \cdot 300}{23000 \cdot 600} = 2$$

$$(6.9)$$

解析モデルと曲げモーメント図、せん断力図、及びたわみ曲線などを図 6-16 に示す。

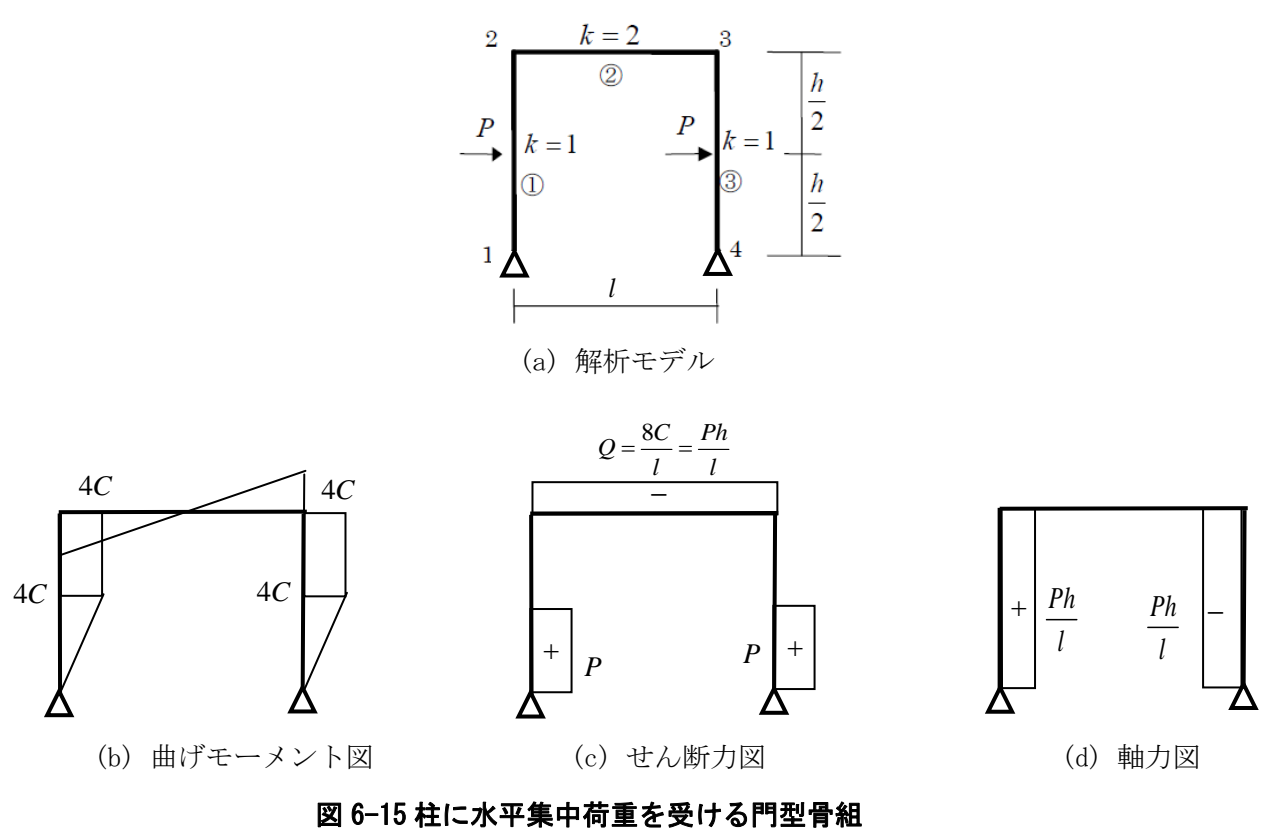

因の10社にホーネー向重を文のの日子有福

入力データは、Excel のシートに書かれた次図に示される。このモデル では、梁は分割なし、柱は中央に集中荷重が加えられているため2分割 としている。

|     | Microsoft Excel | - 門型信        | 組1.xls    |         |          |                  |        |          |                 |      |                 |       |     |          |   |      |      |     |      |   |       |                |     |     |       |
|-----|-----------------|--------------|-----------|---------|----------|------------------|--------|----------|-----------------|------|-----------------|-------|-----|----------|---|------|------|-----|------|---|-------|----------------|-----|-----|-------|
|     | ]ファイル(E) 編集(    | E) 表示(       | ∅ 挿入仰     | 書式(2) ツ | ール(エ) デー | -タ( <u>D</u> ) ウ | 心ドウ()) | ) へル     | ( <u>H</u> ) Ad | lobe | PDF( <u>B</u> ) |       |     |          |   |      |      |     |      |   |       |                |     | - 6 | 9 × 1 |
| 1 P | . <u>-</u> 04   | <br>% 🖪 #89  | V BAI     | e       |          |                  | £. A   | ZIA      | - 7             | 5%   | • 2             |       |     |          | × | MS P | ドルック |     | - 11 | • | R Z   | TT E           |     | = 5 | »     |
|     |                 | s rat 🗸      | 00 45 1   |         |          | <b>1</b> 00      | 1× Z#  | 87 .     |                 |      | 4               |       |     |          | • |      |      |     |      |   | ~ ~ . | 2   =          |     |     | 1 -   |
| ] 🗖 | 9 🔛 🔁           | ] <b>)</b> ∈ | , セキュリティ. | - 🙆 🛠   | 🐱   00 🗸 |                  |        |          |                 |      |                 |       |     |          |   |      |      |     |      |   |       |                |     |     |       |
|     |                 | •            | =         |         |          | _                |        |          |                 |      |                 |       |     |          |   |      |      |     |      |   |       |                |     |     |       |
|     | A               | В            | C D       | E       | F        | G H              | - I    | J        | К               | L    | M               | N     | 0   | P        | Q | R    | S    | Т   | U    | V | W     | Х              | Y   | Z   | A/    |
| 1   | コントロール情報        |              | 節点座標      |         |          | 部材の              | 部節点者   | 8号<br>   |                 |      |                 |       |     |          |   | 境界条件 |      |     |      |   | 節点荷重  |                |     |     |       |
| 2   |                 | -            | 節点番号      | ×座標     | ⊻座標      | 部材番              | 弓 端    | j端       | 要素番号            | }    | 要素番号            | マング係数 | 断面積 | 「面二次モーメン | ` | 節点番号 | ×方向  | y方向 | 回転角  | - | 節点番号  | ×方向            | y方向 | 曲げ  | - 1   |
| 3   | 節点数             | 6            | 1         | -300    | 300      | _                | 1 1    | 2        | 1               |      | 1               | 20500 | 80  | 23000    |   | 1    | 0    | 0   | 1    |   | 2     | 100            | - 0 | 0   | - 1   |
| 4   | 部材数             | 5            | 2         | -300    | 150      |                  | 2 2    | 3        | 1               |      | 2               | 20500 | 320 | 92000    |   | 6    | 0    | 0   | 1    | - | 5     | 100            | - 0 | 0   | -     |
| 0   | <u> </u>        | 2            | 3         | -300    | 0        |                  | 3 3    | 4<br>  E | 2               |      | 3               |       |     |          |   |      |      |     |      | - |       |                |     |     |       |
| 7   |                 |              | 4         | 200     | 150      |                  | 5 5    | - U      | 1               |      | 4<br>5          |       |     |          |   |      |      |     |      |   |       | $ \rightarrow$ |     |     |       |
| 8   | 前点荷重数           | 2            | 6         | 300     | 300      |                  | 6      |          | - ·             |      | 6               |       |     |          |   |      |      |     |      |   |       |                |     |     |       |
| 9   |                 |              | 7         |         |          |                  | 7      |          |                 |      | 7               |       |     |          |   |      |      |     |      | 1 |       |                |     |     |       |
| 10  |                 |              | 8         |         |          |                  | 8      |          |                 |      | 8               |       |     |          |   |      |      |     |      |   |       |                |     |     |       |
| 11  |                 |              | 9         |         |          |                  | 9      |          |                 |      | 9               |       |     |          |   |      |      |     |      |   |       |                |     |     |       |
| 12  |                 |              | 10        |         |          |                  | 0      |          |                 |      | 10              |       |     |          |   |      |      |     |      |   |       |                |     |     |       |
| 13  |                 |              | 11        |         |          | _                | 1      |          |                 |      | 11              |       |     |          |   |      |      |     |      |   |       |                |     |     |       |
| 14  |                 | -            | 12        |         |          |                  | 2      |          |                 |      | 12              |       |     |          |   |      |      |     |      |   |       |                |     |     |       |
| 15  | 解析開始            |              | 13        |         |          | _                | 3      |          |                 |      | 13              |       |     |          |   |      |      |     |      |   |       | ,              |     |     |       |
| 16  |                 | _            | 14        |         |          |                  | 4      |          |                 |      | 14              |       |     |          |   |      |      |     |      |   |       |                |     |     |       |
| 10  | <b>ウカ計算約フ</b>   |              | 15        |         |          |                  | 10     |          |                 |      | 15              |       |     |          |   |      |      |     |      |   |       |                |     |     |       |
| 10  | 加加非粹于           |              | 10        |         |          |                  | 2      |          |                 |      | 17              |       |     |          |   |      |      |     |      |   |       |                | _   |     |       |
|     | ↓ ▶ ▶ \データ入     | <u>力(解析</u>  | 結果/(Shee  | t3 /    |          |                  |        |          |                 |      |                 |       |     | •        |   |      |      |     |      |   |       |                |     | Þ   |       |
| 17  | マンド             |              |           |         |          |                  |        |          |                 |      |                 |       |     |          |   |      |      |     |      |   |       |                |     |     | 1     |

図 6-16 柱に水平集中荷重を受ける門型骨組の入力データ

図 6-15 に示されている最大曲げモーメントや最大変位、及び軸力を計 算する。

$$C = \frac{Ph}{8} = \frac{100 \cdot 300}{8} = 3750 kNcm$$

$$M_{\text{max}} = 4C = 15000 kNcm$$

$$Q_b = \frac{Ph}{l} = \frac{100 \cdot 300}{600} = 50 kN; \quad Q_c = 100 kN$$

$$N_c = \frac{Ph}{l} = 50 kN$$

平面骨組プログラムで解析した結果を以下に示す。

| _   |                     |                     |           |                  |                     |          |                |          |            |          |           |            |            |          |
|-----|---------------------|---------------------|-----------|------------------|---------------------|----------|----------------|----------|------------|----------|-----------|------------|------------|----------|
|     | licrosoft Exce      | :) - 門型骨組           | 1.xls     |                  |                     |          |                |          |            |          |           |            |            |          |
| 8   | ファイル( <u>F</u> ) 編集 | €(E) 表示( <u>V</u> ) | 挿入① 書式①   | ) ツール(T) デー      | -タ( <u>D</u> ) ウィント | やし ヘルプ(生 | H) Adobe PDF(E | þ        |            |          |           |            | ļ          | _ 8 ×    |
|     | 🖻 🖬 🔒 🖟             | 🖨 🖪 🖤 🛛             | X 🖻 🛍 ダ   | <b>K) +</b> CH + | 🍓 Σ 🖡               |          | 🚜 100% 📼       | 2 . 🔟 😭  | 51 🖸 🖬 🗖   | € 💥 MSPI | ゴシック 🝷    | 11 • B Z   | u ≣≣≣      | · 🖬      |
| 1   | 12 13               | • • t               | キュリティ 춤   | * 🖬 🙍 -          |                     |          |                | 12       |            | 12       |           |            |            |          |
|     | C2                  | ▼ :                 | -         |                  | ,                   |          |                |          |            |          |           |            |            |          |
|     | A                   | В                   | С         | D                | E                   | F        | G              | Н        | I          | J        | К         | L          | M          | <b>•</b> |
| 1   |                     |                     |           |                  |                     |          |                |          |            |          |           |            |            |          |
| 2   |                     |                     |           |                  |                     |          |                | i端       |            |          | ;端        |            | 中央         |          |
| 3   | 節点番号                | u                   | v         | θ                |                     | 部材番号     | Ν              | Q        | М          | N        | Q         | М          | М          |          |
| 4   | 1                   | 0.000               | 0.000     | -0.0080          |                     | 1        | -50.000        | 1 00.000 | 0.000      | 50.000   | -1.00.000 | 15000.000  | -7500.000  |          |
| 5   | 2                   | 1.078               | 0.005     | -0.0056          |                     | 2        | -50.000        | 0.000    | -15000.000 | 50.000   | 0.000     | 15000.000  | -15000.000 |          |
| 6   | 3                   | 1.560               | 0.009     | -0.0008          |                     | 3        | 0.000          | -50.000  | -15000.000 | 0.000    | 50.000    | -15000.000 | 0.000      |          |
| 7   | 4                   | 1.560               | -0.009    | -0.0008          |                     | 4        | 50.000         | 0.000    | 15000.000  | -50.000  | 0.000     | -15000.000 | 15000.000  |          |
| 8   | 5                   | 1.078               | -0.005    | -0.0056          |                     | 5        | 50.000         | 1 00.000 | 15000.000  | -50.000  | -1.00.000 | 0.000      | 7500.000   |          |
| 9   | 6                   | 0.000               | 0.000     | -0.0080          |                     |          |                |          |            |          |           |            |            |          |
| 10  |                     |                     |           |                  |                     |          |                |          |            |          |           |            |            |          |
| 11  |                     |                     |           |                  |                     |          |                |          |            |          |           |            |            |          |
| 12  |                     |                     |           |                  |                     |          |                |          |            |          |           |            |            |          |
| 13  |                     |                     |           |                  |                     |          |                |          |            |          |           |            |            |          |
| 14  |                     |                     |           |                  |                     |          |                |          |            |          |           |            |            | -        |
| 4 4 | ▶ ▶ ∖データ)           | 入力)解析結果             | Ł/Sheet3/ |                  |                     |          |                |          | •          |          |           |            |            |          |
| コマ  | ンド                  |                     |           |                  |                     |          |                |          |            |          |           |            |            |          |

図 6-17 柱中央に水平集中荷重を受ける門型骨組の解析結果

#### 6) 柱に水平等分布荷重を受ける門型骨組

使用する部材のヤング係数と断面二次モーメント及び梁の長さは以 下のようである。

$$\overline{p}_w = 2kN / m; l = 600cm; h = 300cm$$

$$E = 20500kN / cm^2; I_c = 23000.0cm^4; I_b = 92000.0cm^4$$

$$K_0 = \frac{EI_c}{h}; k_c = 1; k_b = \frac{EI_bh}{EI_c l} = \frac{92000 \cdot 300}{23000 \cdot 600} = 2$$

$$\left. \right\}$$

$$(6.11)$$

解析モデルと曲げモーメント図、せん断力図、及びたわみ曲線などを図

6-18 に示す。

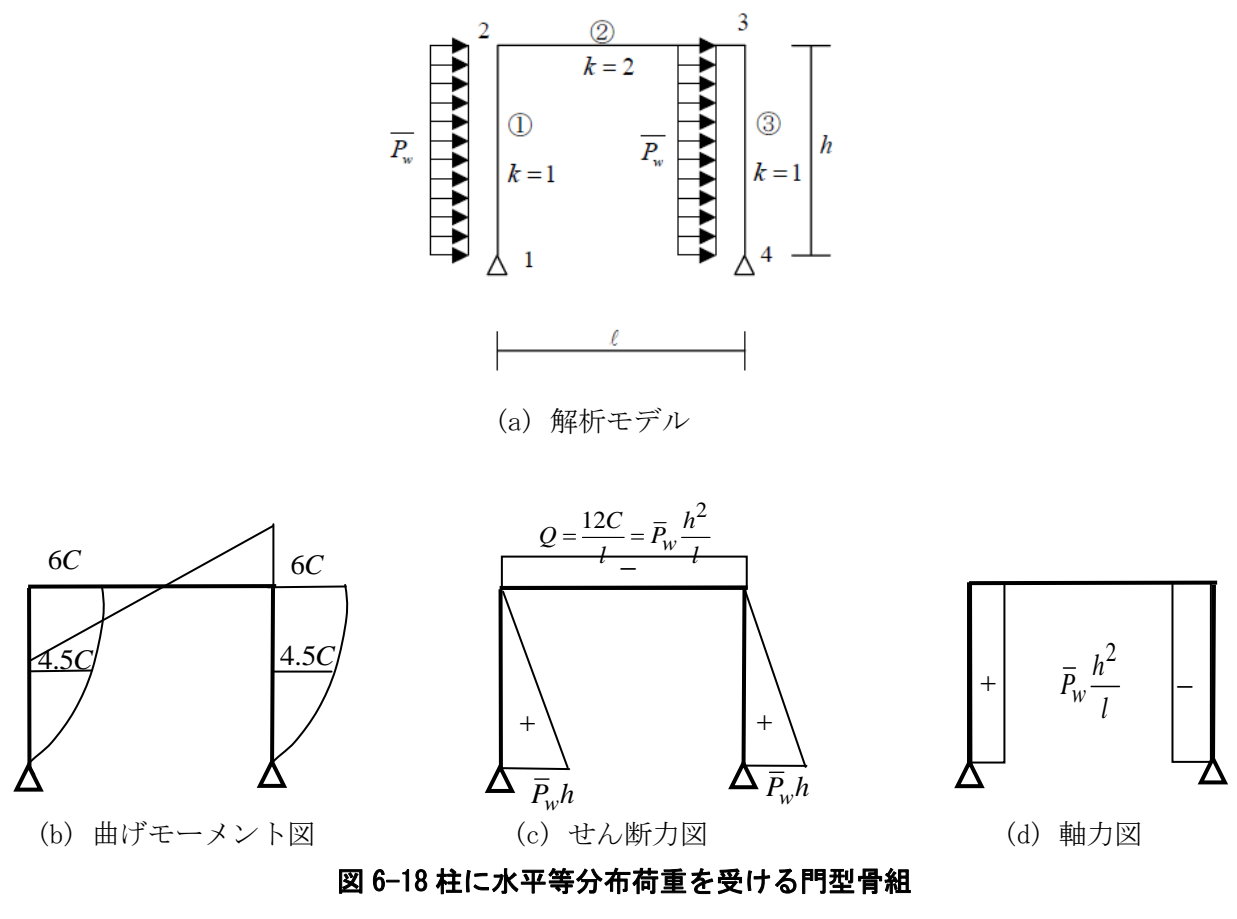

入力データは、Excel のシートに書かれた次図に示される。このモデル では、梁・柱共に分割なし、柱には等分布荷重が加えられている。

|          | Microsoft B            | Excel -                               | - <b>鬥</b> 聖· | 計組       | 2.xls   |         |           |         |          |       |           |              |          |             |      |                  |          |      |      |     |              |   |      |          |     |    |              |               |       |          |
|----------|------------------------|---------------------------------------|---------------|----------|---------|---------|-----------|---------|----------|-------|-----------|--------------|----------|-------------|------|------------------|----------|------|------|-----|--------------|---|------|----------|-----|----|--------------|---------------|-------|----------|
|          | ר (II.(E)              | 编集(F                                  | ) 表示          | 80       | 挿入の     | ⇒式(∩) ッ | ール(T) ディ  | 友(D) ウン | /ドウዓሐን   |       | ?(H) Adob | e PDE(E      | )        |             |      |                  |          |      |      |     |              |   |      |          |     |    |              |               | L.P.  |          |
| 1-2      | 10000                  |                                       |               | <u> </u> | 142.0   | 84400 7 | 11 12 1   | -       | 1 2 00   | - 962 |           | 01010        | ,<br>    |             |      |                  |          |      |      |     |              |   |      |          |     |    |              | -             |       |          |
| JC       | ) 📂 🔡 🗄                | 1 🖨                                   | 🗋 🗳           | ۶        | お��!    | B 🚿   ۲ | ) + Cii + | 🝓 Σ 🏂   | ź,       |       | 1 😽 75%   | •            | 2) 🗸 🗋 🖢 | 🖌 🖆 á       | £    | Main             | • °      | MS P | コシック |     | • 11         | • | BZ   | Ū        |     |    |              | 🗄 🕶 🖄         | • 🗛 • | *        |
|          | 1 🗊 🔊 🗌                |                                       |               | . †      | キュリティ   |         | M 00 _    |         |          |       |           |              |          |             |      |                  |          |      |      |     |              |   |      |          |     |    |              |               |       |          |
| 1.00     |                        |                                       |               |          |         |         |           |         |          |       |           |              |          |             |      |                  |          |      |      |     |              |   |      |          |     |    |              |               |       |          |
|          |                        |                                       | <u> </u>      |          | =       |         |           |         |          |       |           | _            |          |             |      |                  |          |      |      |     |              |   |      |          |     |    |              |               |       |          |
| <u> </u> | A                      | 14.45                                 | в             | C        | D       | E       | F         | i H     |          | J     | K I       | . M          | N        | 0           |      | P                | Q        | R    | S    | T   | U            | V | W    | ×        | Ŷ   | Z  | AA           | AB            | AC    |          |
| 1        | コントロール・                | 情報                                    |               | _        | 節点座機    |         |           | 部材の端書   | 部節点嶺     | 号     | T + D D   | <b>T</b> + 7 |          | 17.21 11.27 |      |                  |          | 境界条件 |      | 1.7 | <b>2 1 1</b> |   | 節点荷車 |          |     |    |              | <u> (村荷重(</u> | 等分布荷  | <u> </u> |
| 2        | AN                     | _                                     |               |          | 節点番号    | ×座隈     | ⊻ 座 隈     | 部材番号    | 1976     | J976  | 要亲番号      | <b>委</b> 索崔  | 号 ヤンク    | 徐贺 町面       | 1枝 1 | <u>nmの二次モーメン</u> | 1        | 節点番号 | ×方向  | ッ方向 | 回転用          |   | 節点番号 | ×方向      | 3万向 | 囲げ |              | 树番号           | 荷重值   | F I      |
| 3        | 即息数                    |                                       | 4             |          | 1       | -300    | 300       | 1       | 1        | 2     | 1         | -            | 1 20     | 500         | 80   | 23000            | <u>,</u> |      | 0    | 0   | 1            |   |      | -        |     |    | ╉╋           |               | 2     | H I      |
| 4        | - 部付 <u>奴</u><br>- 事主役 | -                                     | 3             |          | 2       | -300    | 0         | 2       | 2        | 3     | 2         | -            | 2 20     | 000         | 320  | 92000            | -        | 4    | 0    | 0   |              |   |      | <u> </u> |     |    | ╉┼┢          |               | -2    | F I      |
| 6        | 安奈然                    |                                       | 2             |          | 3       | 300     | 200       |         | 3        | 4     | '         |              | 3        | -           | -    |                  |          |      |      |     |              |   |      | -        |     |    | ╉╋           |               |       | F        |
| 7        | - 現外即点<br>部計基金         |                                       |               |          | - 4     | 300     | 300       | 5       |          |       |           | -            | 5        |             | -    |                  |          |      |      |     |              |   |      |          |     |    | ╡┢           |               |       | F        |
| 8        |                        | ***                                   | 0             |          | 5       |         |           | 6       | -        |       |           |              | 6        |             | -    |                  |          |      |      |     |              |   |      | <u> </u> |     |    | + +          |               |       | E I      |
| 9        |                        |                                       |               |          | 7       |         |           | 7       |          |       |           |              | 7        | -           | -    |                  |          |      |      |     |              |   |      |          |     |    | 1 F          |               |       | E I      |
| 10       |                        |                                       |               |          | 8       |         |           | 8       |          |       |           |              | 8        |             | -    |                  |          |      |      |     |              |   |      |          |     |    | 1 1          |               |       | Г        |
| 11       |                        |                                       |               |          | 9       |         |           | 9       |          |       |           |              | 9        |             |      |                  |          |      |      |     |              |   |      | 1        |     |    | 1 1          |               |       | Γ        |
| 12       |                        |                                       |               |          | 10      |         |           | 10      | 1        |       |           |              | 10       |             |      |                  |          |      |      |     |              |   |      |          |     |    | 1 [          |               |       | E I      |
| 13       |                        |                                       |               |          | 11      |         |           | 11      |          |       |           |              | 11       |             |      |                  |          |      |      |     |              |   |      |          |     |    |              |               |       |          |
| 14       |                        |                                       |               |          | 12      |         |           | 12      |          |       |           |              | 12       |             |      |                  |          |      |      |     |              |   |      |          |     |    |              |               |       |          |
| 15       | 解析開                    | a a a a a a a a a a a a a a a a a a a |               |          | 13      |         |           | 13      |          |       |           |              | 13       |             |      |                  |          |      |      |     |              |   |      |          |     |    |              |               |       | L        |
| 16       |                        | 1A EL AS                              |               |          | 14      |         |           | 14      |          |       |           |              | 14       |             |      |                  |          |      |      |     |              |   |      |          |     |    |              |               |       |          |
| 17       |                        |                                       |               |          | 15      |         |           | 15      |          |       |           |              | 15       |             |      |                  |          |      |      |     |              |   |      |          |     |    | $\downarrow$ |               |       | L        |
| 18       | 応力計算約                  | <u>条了</u>                             |               |          | 16      |         |           | 16      |          |       |           |              | 16       |             |      |                  |          |      |      |     |              |   |      |          |     |    | $\downarrow$ |               |       | L        |
| 19       |                        |                                       |               |          | 17      |         |           | 17      |          |       |           |              | 17       |             |      |                  |          |      |      |     |              |   |      |          |     |    | $\downarrow$ |               |       | 1        |
| 20       | 自由度数                   | <u>×</u>                              | 8             |          | 18      |         |           | 18      |          |       |           |              | 18       |             |      |                  |          |      |      |     |              |   |      |          |     |    | ++           |               |       | 1        |
| 21       | スカイライン                 | ン数                                    | 29            |          | 19      |         |           | 19      |          |       |           |              | 19       |             |      |                  |          |      |      |     |              |   |      |          |     |    |              |               |       |          |
| 22       | LDU分解                  | ¥4                                    | 0             |          | 20      |         |           | 20      | <u> </u> |       |           |              | 20       |             | _    |                  |          |      |      |     |              |   |      |          |     |    | ᆂ            |               |       | i        |
| 23       | 小安定次                   |                                       | 0             |          |         |         |           |         |          |       |           |              |          |             |      |                  |          |      | -    |     |              |   |      |          | -   | -  | +            |               |       |          |
| N.       | < ▶ ▶\ <del>ヹ</del>    | <u>-タ入ナ</u>                           | り、解析          | 結        | 果,(Shee | t3 /    |           |         |          |       |           |              |          |             |      | •                | ا        |      |      |     |              |   |      |          |     |    |              |               | •     |          |
|          | マンド                    |                                       |               |          |         |         |           |         |          |       |           |              |          |             |      |                  |          |      |      | Γ   |              |   |      |          |     |    |              |               |       |          |

図 6-19 柱に水平等分布荷重を受ける門型骨組の入力データ

図 6-18 に示されている最大曲げモーメントや最大せん断力を計算して みよう。

 $C = \frac{\overline{p}_w h^2}{12} = \frac{2 \cdot 300^2}{12} = 15000 kN cm$   $M_{\text{max}} = 6C = 90000 kN cm$   $M_c = 4.5C = 67500 kN cm$   $Q_b = N_c = \frac{\overline{p}_w h^2}{l} = \frac{2 \cdot 300^2}{600} = 300 kN$ (6.12)

平面骨組プログラムで解析した結果を以下に示す。

| ☑ Microsoft Excel - 門型骨組2.xls                                                              |      |        |        |        |   |      |          |          |            |          |          |            |            |
|--------------------------------------------------------------------------------------------|------|--------|--------|--------|---|------|----------|----------|------------|----------|----------|------------|------------|
| ◎ ファイル(F) 編集(E) 表示(W 挿入(P) 書式(Q) ツール(T) データ(D) ウィンドウ(W) ヘルブ(H) Adobe PDF(B)                |      |        |        |        |   |      |          |          |            |          |          |            |            |
| D 😂 🖬 🚔 曇 🗟 ザ 👗 🖻 💼 ダ 約・○・ 🍓 Σ 🎓 斜 🗱 🏙 🤴 100% 🔹 🗊 🛛 🕍 📾 🕼 マジ MS Pゴシック 💿 🔹 11 🔹 B Z 🗵 昌 三 三 |      |        |        |        |   |      |          |          |            |          |          |            |            |
| 12 12 18 1 · • セキュリティー 名 交 M の -                                                           |      |        |        |        |   |      |          |          |            |          |          |            |            |
| K15 <b>v</b> =                                                                             |      |        |        |        |   |      |          |          |            |          |          |            |            |
|                                                                                            | A    | В      | С      | D      | E | F    | G        | Н        | I          | J        | к        | L          | M          |
| 1                                                                                          |      |        |        |        |   |      |          |          |            |          |          |            |            |
| 2                                                                                          |      |        |        |        |   |      |          | i端       |            |          | 〕端       |            | 中央         |
| 3                                                                                          | 節点番号 | u      | v      | θ      |   | 部材番号 | N        | Q        | М          | N        | Q        | м          | м          |
| 4                                                                                          | 1    | 0.000  | 0.000  | 0.0431 |   | 1    | 300.000  | 0.000    | 0.000      | -300.000 | 600.000  | -90000.000 | 67500.000  |
| 5                                                                                          | 2    | -8.644 | -0.055 | 0.0050 |   | 2    | 0.000    | 300.000  | 90000.000  | 0.000    | -300.000 | 90000.000  | 0.000      |
| 6                                                                                          | 3    | -8.644 | 0.055  | 0.0050 |   | 3    | -300.000 | -600.000 | -90000.000 | 300.000  | 0.000    | 0.000      | -67500.000 |
| 7                                                                                          | 4    | 0.000  | 0.000  | 0.0431 |   |      |          |          |            |          |          |            |            |
| 8                                                                                          |      |        |        |        |   |      |          |          |            |          |          |            |            |
| 9                                                                                          |      |        |        |        |   |      |          |          |            |          |          |            |            |
| I< I< ▶ II\データ入力 <u>) 解析結果 /</u> Sheet3 /                                                  |      |        |        |        |   |      |          |          |            |          |          |            |            |
| 7)                                                                                         | バ    |        |        |        |   |      |          |          |            |          |          |            |            |

図 6-20 柱に水平等分布荷重を受ける門型骨組の解析結果

6.7 まとめ

本章では、骨組の釣合式を解いた後、その結果を用いて部材両端の材 端力を計算し、さらに、部材中央の曲げモーメントを求める方法につい て学んだ。特に、部材荷重を受ける場合は、基本応力を、解析して求め た部材応力に重ね合わせて求めることを学習した。平面骨組のプログラ ムは全て完成した。デバックを行うために、簡単な解析モデルを用意し、 実際に骨組プログラムで計算した結果と比較し、正しいことを検証した。